#### **Clique em Open Network Preferences**

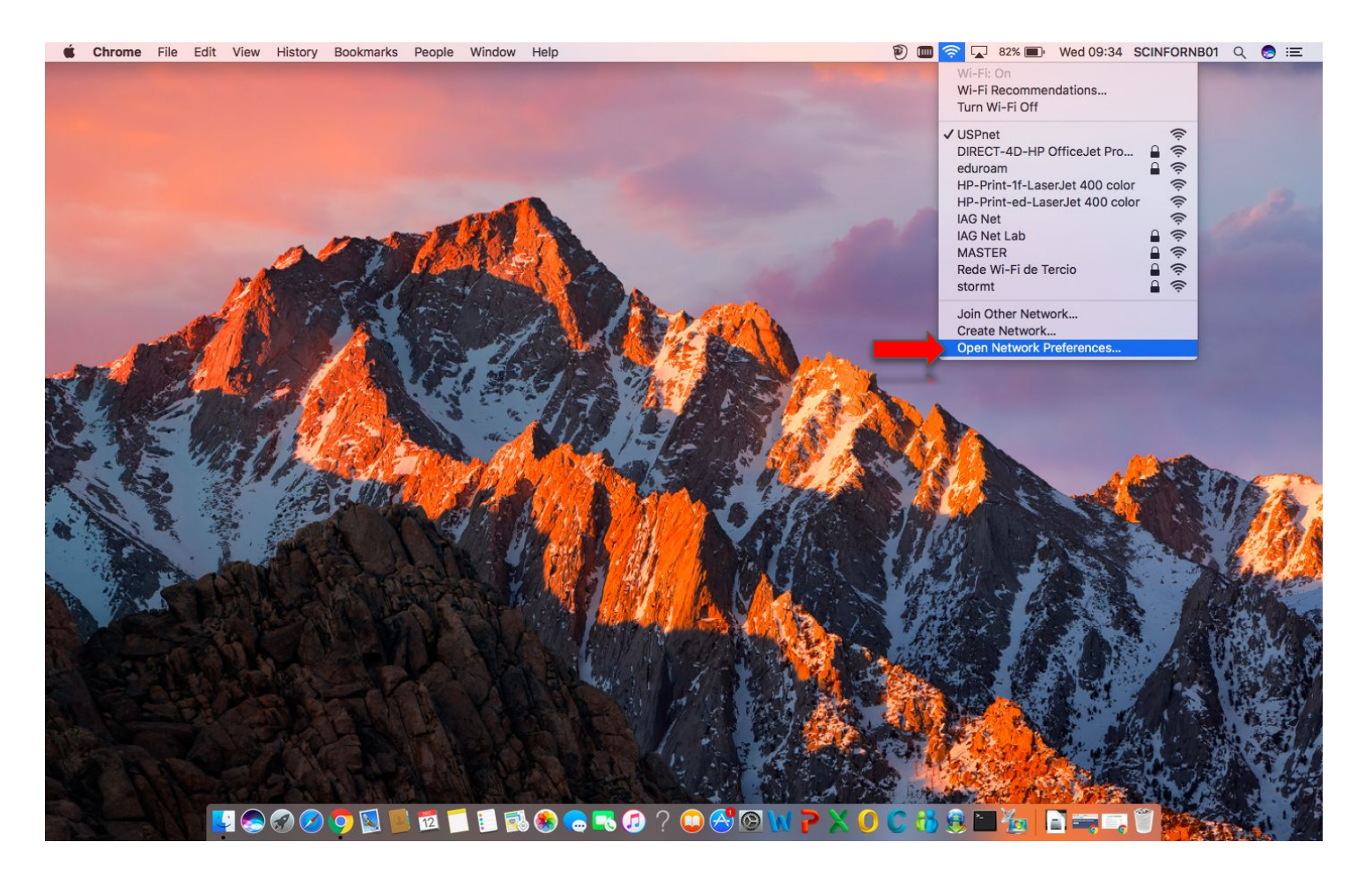

## Clique no botão + para adicionar uma nova conexão

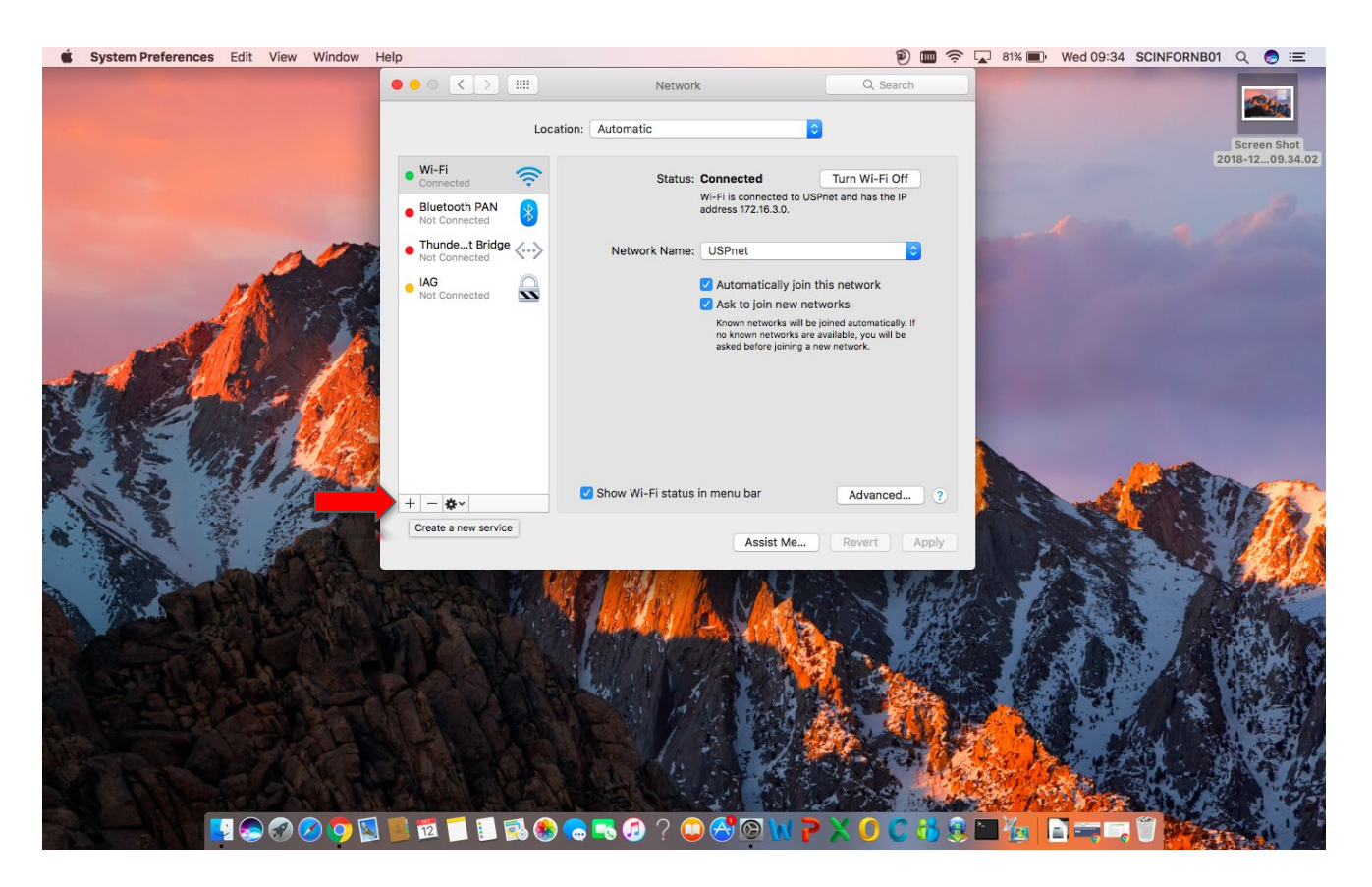

### No campo Interface, selecione a opção VPN

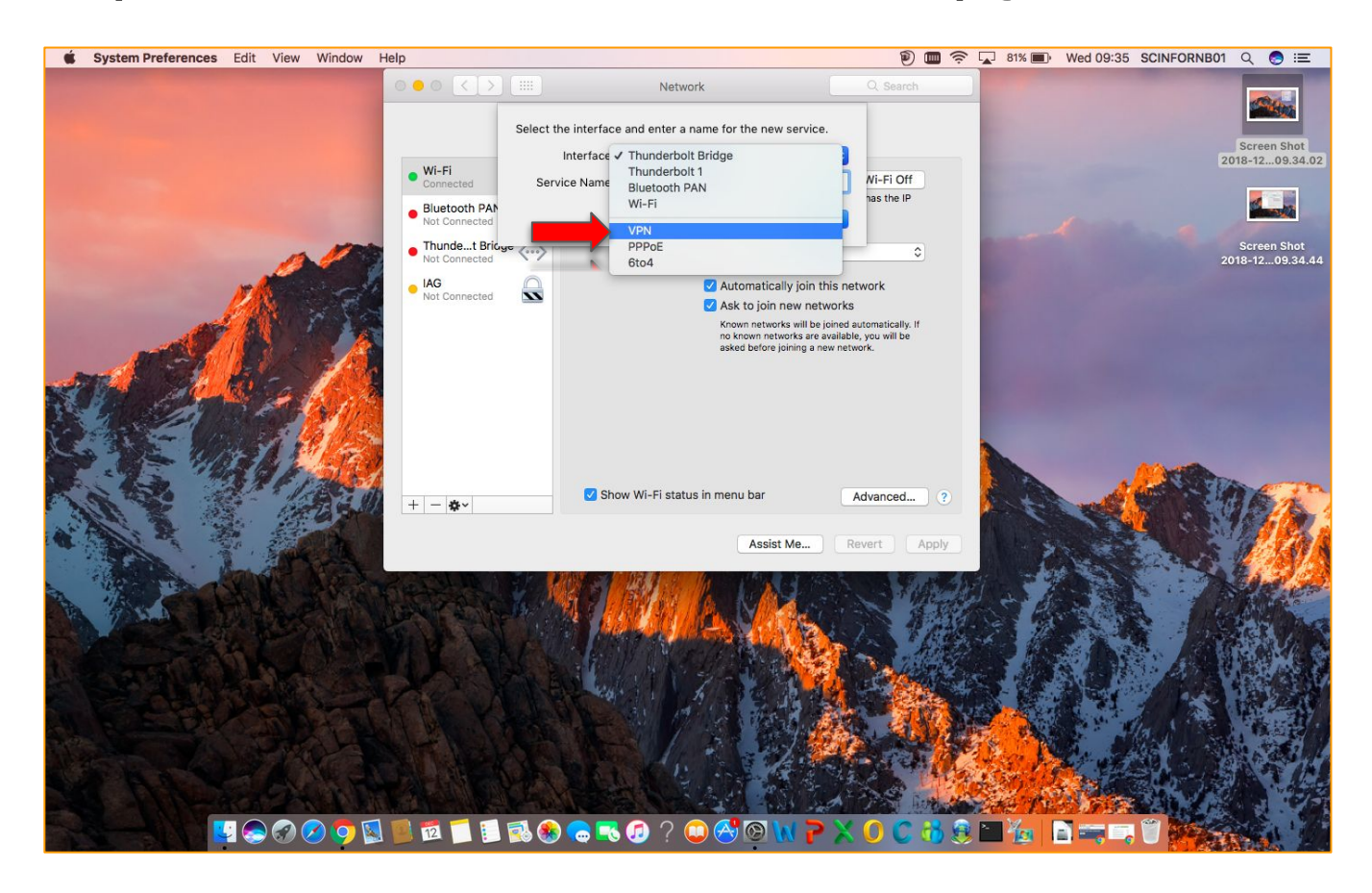

### No campo VPN Type, selecione a opção Cisco IPSec

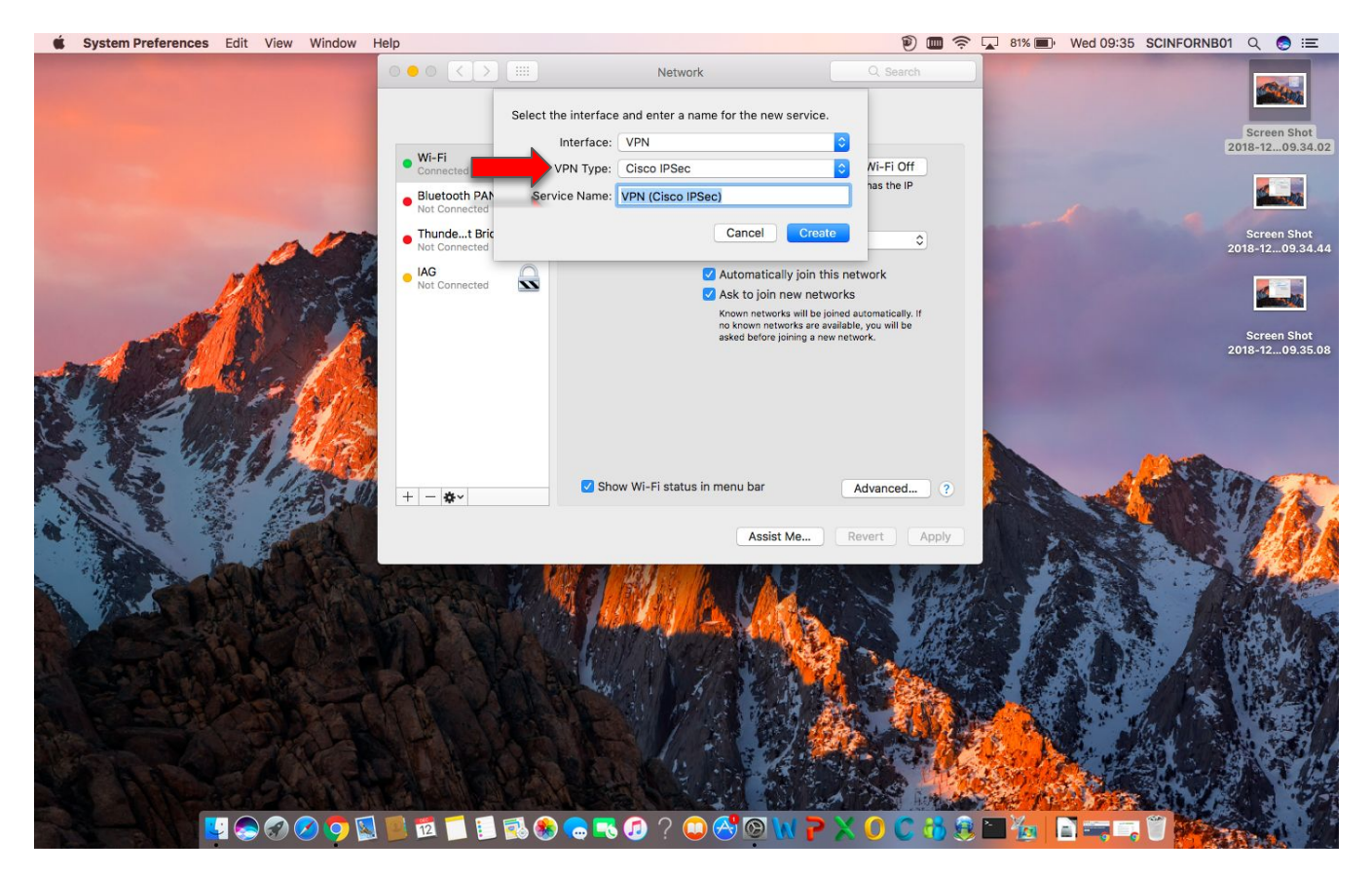

#### Preencha os campos

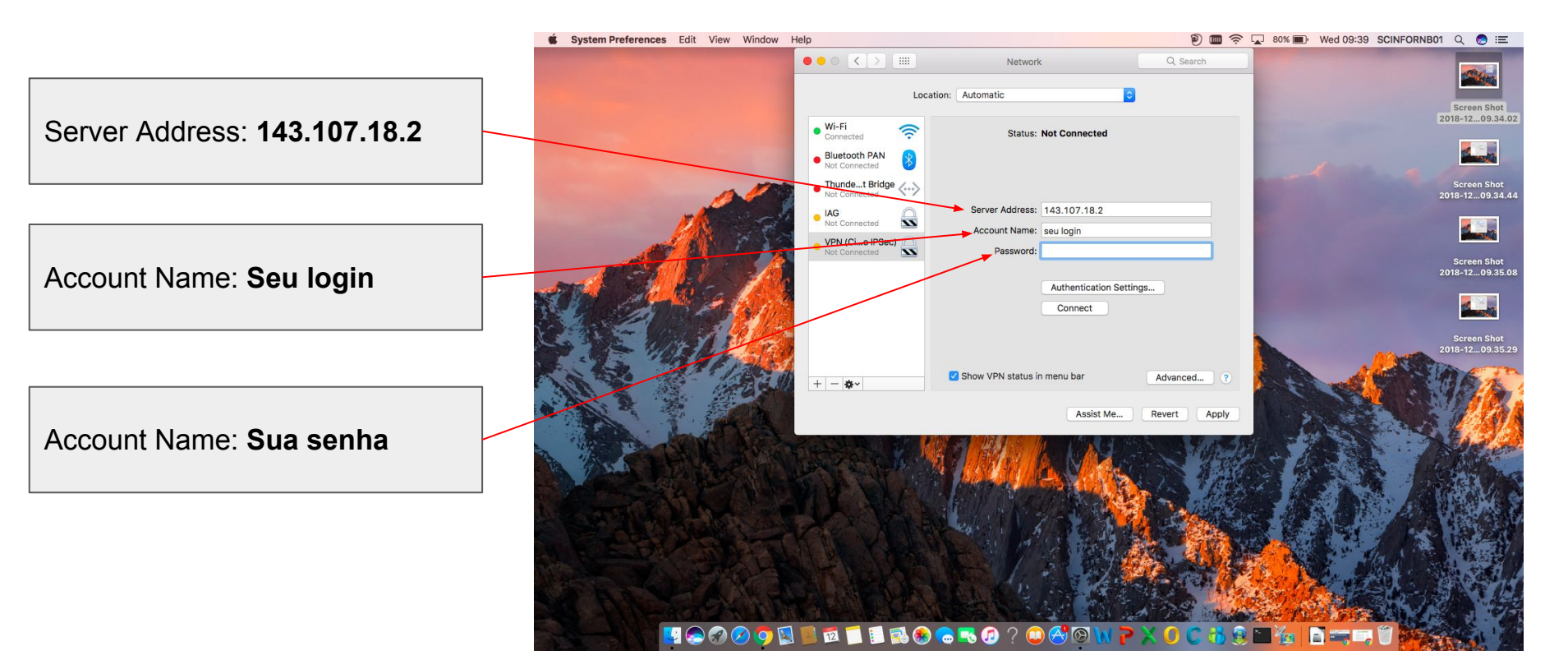

# Configure a autenticação

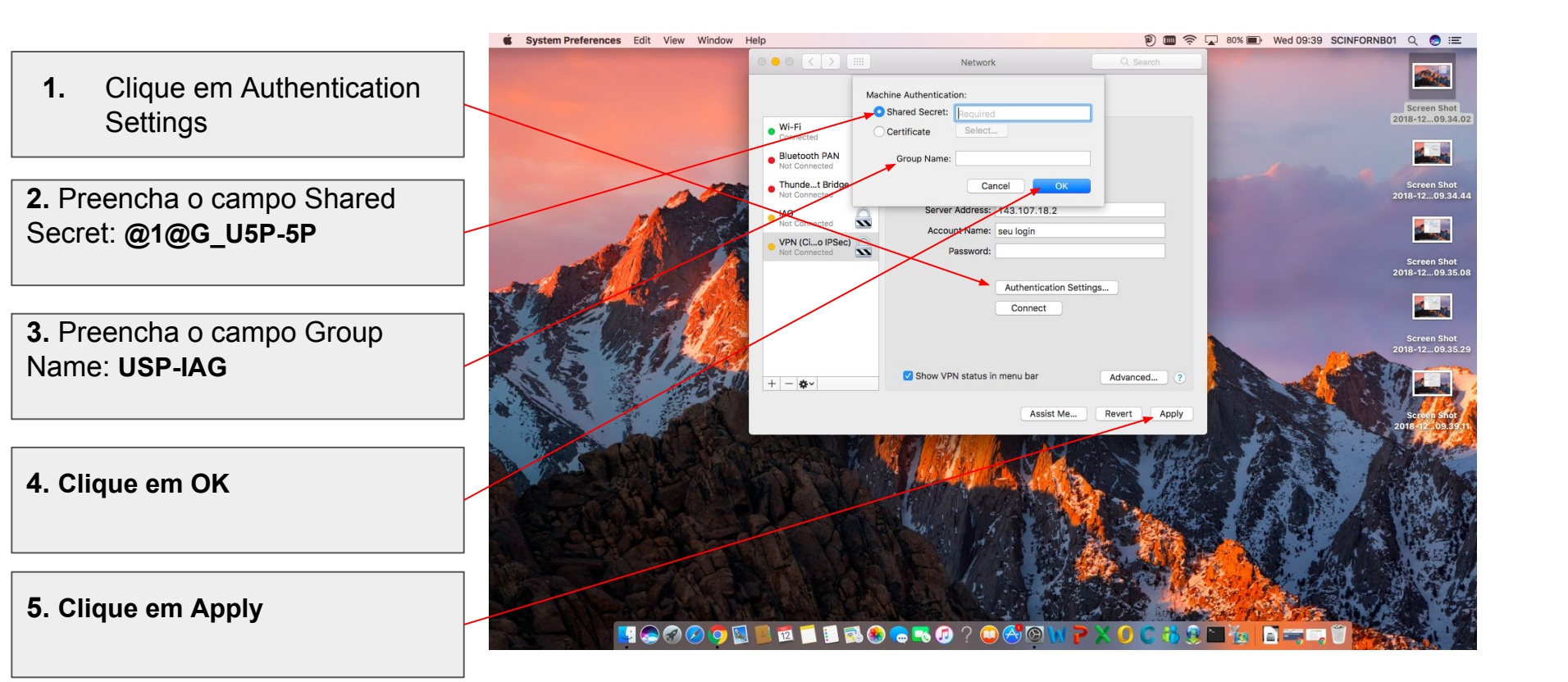

#### Conectando

Para iniciar a conexão, clique em **Connect.** Será solicitado o seu login e senha

Para iniciar as próximas conexões, basta selecionar o novo serviço criado e clicar em Connect

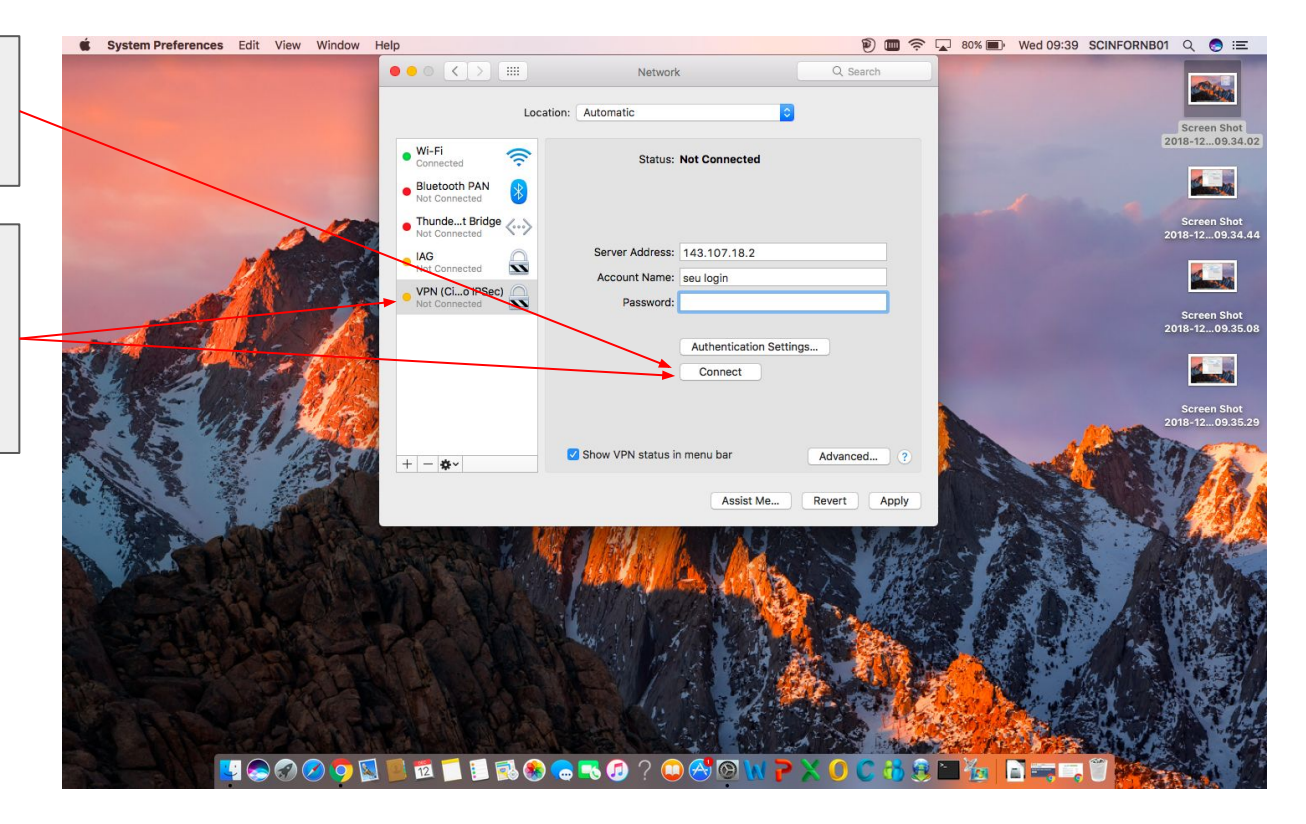